## **Checking Pending Transactions with Regions**

- 1. Logon to Regions everyday.
- 2. Click on "Account Maintenance" tab.

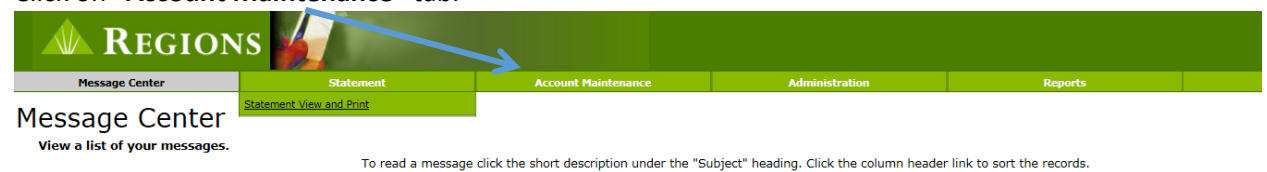

3. Click on "Transaction Inquiry".

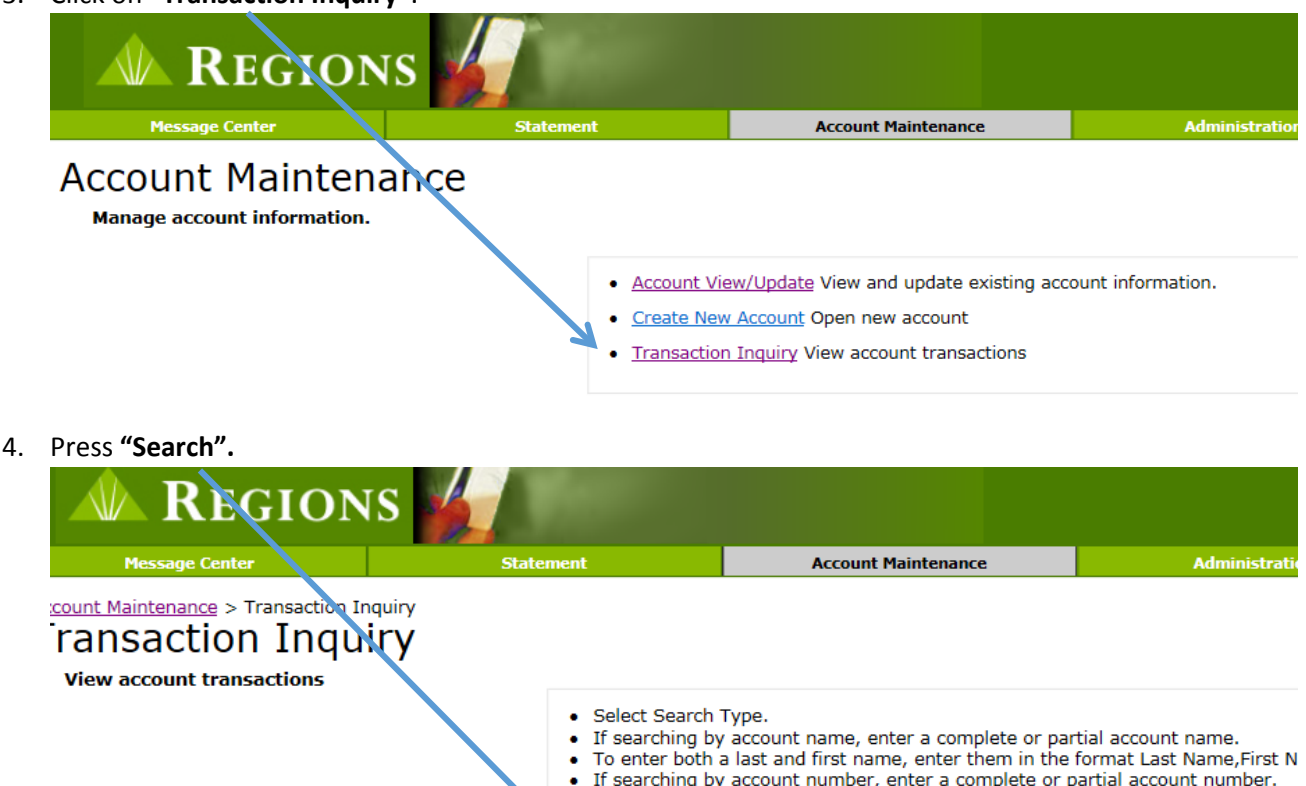

- If searching by account number, enter a complete or partial account number.
- Select an option from the Transaction Type box to display the desired combinat If searching by employee or vendor ID, enter a complete or partial employee or Select "Search" to find accounts using search criteria.

Note: To reduce the number of entries in the search results, please enter as much possible.

| Search Type                  |
|------------------------------|
| Search for Account Name      |
| ○ Search for Account Number  |
| O Search for Employee/Vendor |
| 12                           |
|                              |
|                              |
| Transaction Type             |
| ● All                        |
| O Pending Transactions       |
| O Posted Transactions        |
| ¥                            |
| Search                       |
|                              |

- 5. All of the cards you have access to will be listed. Cards with a Closed status will remain until Regions purges the card from their system.
  - Account Maintenance Modify Search Note: For multiple accounts with the same name, check the status and select "View Account" for the desired account. Type: All Status: All V V Last Name First Name Middle Name Employee / Vendor Ib Status Type -----Active I View Accou \_\_\_\_\_ Active View Account I Active 1 View Acco Closed I View Acco Active I View Acc Active া Active 1 lew A Active I Active T Active I Active I View Acc Active I Active I iew Accor Active I View Accou Active 1 T Active I Active 1 View Acc Active I Active I View Accor Active I View Accou Active I View Account
- 6. Click on **"View Account"** for the first card with an Active Status.

7. Click on "Pending Transactions". Pending Transactions will list transactions approved but not posted, credits not posted, declined charges and reversals. A reversal is when the bank approved the charge, but the vendor canceled the transaction. Once the transaction posts, it will move to the Posted Transactions tab until the 1<sup>st</sup> of the next month. Declined Charges will stay for approximately 7 days.

| ment                                                 | Account Maintenance                     | Administration       | Reports                                                                                    |
|------------------------------------------------------|-----------------------------------------|----------------------|--------------------------------------------------------------------------------------------|
| Modify Search   Acco<br>ESCAMBIA COUNTY  <br>Account | ount Selection<br>DISTRICT SCH          | lt i<br>"Ad<br>un    | s important to monitor the<br>ccount Available". This is the<br>used monthly credit limit. |
| Status<br>Account<br>Status: APPROVE                 |                                         |                      |                                                                                            |
| Account Summary Pe                                   | nding Transactions   Posted Transaction | 15                   |                                                                                            |
| Account Availa                                       | ble: \$2,054.88 Curr                    | rent Balance: \$0.00 | Company Available: \$5,614,187.68                                                          |

Modify Search | Account Selection

- 8. Declined charges will have a reason listed after the Merchant. The following are the most common decline messages.
  - a. ACCT DAILY TRANS COUNT EXCEEDED The cardholder has reached the daily transaction limit.
  - b. ACCT BILLING CYCLE CNT EXCEEDED The cardholder has reached the monthly transaction limit.
  - c. Mcc Not In Grp When Mcc Ind = I The Merchant has a MCC code assigned by Visa that is not permitted on that card. Contact Cindy Davison or Kristin Smith to request an override.
  - d. Non-Cash Overline % Or Amount The cardholder does not have enough monthly credit limit for the purchase.
  - e. Expire Date Indicator Match The wrong Expiration Date was used.
  - f. Cvv/Cvc 2 Mismatch Option C The wrong CVC code was entered. This is the 3 digit code on the back of the card.
  - g. Fraud Criteria Strategy Regions has declined the transaction because it met a fraud criteria. The following reason could cause a decline.
    - i. The transaction originates outside the United States.
    - ii. An attempt was made for a cash advance.
    - iii. A card was used at one Merchant more than 3 times in a 24-hour period. This pertains to Merchants that Regions has determined to have a high volume of fraudulent activity.
  - h. ACCT SINGLE TRANS AMT EXCEEDED The transaction is above the cardholder's single transaction limit.
  - i. MATCHED BLOCK CODE ON PARM The card has not been activated.
- 9. Click on **"Posted Transactions"**. Posted Transactions will stay on the screen until the 1<sup>st</sup> of the next month. After the 1<sup>st</sup>, the transactions can be viewed on the Statement.

| ment                                            | Account Maintenance                   | Administration           | Reports                         |
|-------------------------------------------------|---------------------------------------|--------------------------|---------------------------------|
| Modify Search   Acco                            | ount Selection                        |                          |                                 |
| ESCAMBIA COUNTY                                 | DISTRICT SCH                          |                          |                                 |
| Account<br>Status<br>Account<br>Status: APPROVE |                                       |                          |                                 |
| Account Summary Pe                              | nding Transactions Posted Transaction | 15                       |                                 |
| Account Availa                                  | ble: \$2,054.88 Curr                  | rent Balance: \$0.00 Com | npany Available: \$5,614,187.68 |

Modify Search | Account Selection

10. To review the next card, click on **"Account Selection"** 

| ent                                                   | Account Maintenance                     | Administration                                                                                 | Reports                                                                                                    |
|-------------------------------------------------------|-----------------------------------------|------------------------------------------------------------------------------------------------|----------------------------------------------------------------------------------------------------|
|                                                       |                                         |                                                                                                |                                                                                                    |
|                                                       |                                         |                                                                                                |                                                                                                    |
|                                                       | ,                                       |                                                                                                |                                                                                                    |
| Hodify Search   Acco                                  | west Selection                          |                                                                                                |                                                                                                    |
| Modify Search   Acco                                  | ount selection                          |                                                                                                |                                                                                                    |
| SCAMBIA COUNTY                                        | DISTRICT SCH                            |                                                                                                |                                                                                                    |
|                                                       |                                         |                                                                                                |                                                                                                    |
|                                                       |                                         |                                                                                                |                                                                                                    |
| Account                                               |                                         |                                                                                                |                                                                                                    |
| Status                                                |                                         |                                                                                                |                                                                                                    |
| Account                                               |                                         |                                                                                                |                                                                                                    |
| Status: APPROVE                                       |                                         |                                                                                                |                                                                                                    |
|                                                       |                                         |                                                                                                |                                                                                                    |
| Account Summary Pe                                    | nding Transactions   Posted T           | ransactions                                                                                    |                                                                                                    |
|                                                       |                                         |                                                                                                |                                                                                                    |
| Account Availa                                        | ble: \$2.054.88                         | Current Balance: \$0.00                                                                        | Company Available: \$5.614.187.68                                                                                                    |
| Account Availa                                        | <b>52,034.00</b>                        | current balance: \$0.00                                                                        | company Available: \$5,014,107.00                                                                                                    |
|                                                       |                                         |                                                                                                |                                                                                                    |
| lick <b>"View Acco</b>                                | ount" for the next A                    | Active card listed.                                                                            |                                                                                                    |
| lick <b>"View Acco</b>                                | ount" for the next A                    | Active card listed. Administration                                                             | Reports                                                                                                    |
| lick <b>"View Acco</b>                                | ount" for the next A                    | Active card listed.                                                                            | Reports                                                                                                    |
| lick <b>"View Acco</b>                                | ount" for the next A                    | Active card listed.                                                                            | Reports                                                                                                    |
| Modify Search                                         | ount" for the next A                    | Active card listed.                                                                            | Reports                                                                                                    |
| Modify Search<br>Note: For multiple ar                | count" for the next A                   | Active card listed.                                                                            | Reports                                                                                                    |
| Modify Search<br>Note: For multiple ar                | count" for the next A                   | Active card listed.                                                                            | Reports                                                                                                    |
| Modify Search<br>Note: For multiple ar<br>Status: All | count" for the next A                   | Active card listed.  Administration  Administration  t, check the status and select "View Act  | Reports                                                                                                    |
| Modify Search<br>Note: For multiple ad<br>Status: All | count" for the next A                   | Active card listed.                                                                            | Reports aunt" for the desired account. mployee / Vendor To Status Type                                                                                                    |
| Modify Search<br>Note: For multiple as<br>Status: All | count" for the next A                   | Active card listed.  Administration  Administration  Administration  First Name Middle Name En | Reports aunt" for the desired account.  ployee / Vendor to Status Type Active I View Accou                                                                                                    |
| Modify Search<br>Note: For multiple ad<br>Status: All | count" for the next A                   | Active card listed.  Administration  Administration  Administration  First Name Middle Name En | aunt" for the desired account.                                                                                                    |
| Modify Search<br>Note: For multiple ad<br>Status: All | count" for the next A                   | Active card listed.  Administration  Administration  Administration  First Name Middle Name En | aunt" for the desired account.                                                                                                    |
| Modify Search<br>Note: For multiple ad<br>Status: All | count" for the next A                   | Active card listed.  Administration  Administration  Administration  First Name Middle Name En | eunt" for the desired account.                                                                                                    |
| Modify Search<br>Note: For multiple ar<br>Status: All | count" for the next A                   | Active card listed.  Administration  Administration  Administration  First Name Middle Name En | Active I View Accou<br>Active I View Accou<br>Active I View Accou<br>Active I View Accou                                                                                                    |
| Modify Search<br>Note: For multiple ar<br>Status: All | count" for the next A                   | Active card listed.                                                                            | Reports aunt" for the desired account.                                                                                                    |
| Modify Search<br>Note: For multiple ar<br>Status: All | coounts with the same name<br>Type: All | Active card listed.                                                                            | Reports           ount" for the desired account.           mployee / Vendor IV         Status         Type           Active I         View Accou           Active I         View Accou           Active I         View Accou           Active I         View Accou           Active I         View Accou           Active I         View Accou           Active I         View Accou           Active I         View Accou           Active I         View Accou           Active I         View Accou           Active I         View Accou           Active I         View Accou                                                                                                    |
| Modify Search<br>Note: For multiple ad<br>Status: All | count" for the next A                   | Active card listed.                                                                            | Reports           aunt" for the desired account.           mployee / Vendor to         Status         Type           Active I         View Accou           Active I         View Accou           Active I         View Accou           Active I         View Accou           Active I         View Accou           Active I         View Accou           Active I         View Accou           Active I         View Accou           Active I         View Accou           Active I         View Accou           Active I         View Accou           Active I         View Accou           Active I         View Accou                                                                             |
| Modify Search<br>Note: For multiple ad<br>Status: All | counts with the same name<br>Type: All  | Active card listed.                                                                            | Reports           aunt" for the desired account.           mployee / Vendor to         Status         Type           Active I         View Accou           Active I         View Accou |
| Modify Search<br>Note: For multiple ad<br>Status: All | counts with the same name<br>Type: All  | Active card listed.                                                                            | aunt" for the desired account.<br>ployee / Vendor 10 Status Type<br>Active I View Accou<br>Active I View Accou<br>Active I View Accou<br>Active I View Accou<br>Active I View Accou<br>Active I View Accou<br>Active I View Accou<br>Active I View Accou<br>Active I View Accou<br>Active I View Accou<br>Active I View Accou<br>Active I View Accou                                                                                                    |
| Modify Search<br>Note: For multiple ad<br>Status: All | ccounts with the same name<br>Type: All | Active card listed.                                                                            | aunt" for the desired account.<br>Propose / Vendor 10: Status Type<br>Active I View Accou<br>Active I View Accou                                                                                                    |
| Modify Search<br>Note: For multiple ar<br>Status: All | count" for the next A                   | Active card listed.                                                                            | Active I View Accou<br>Active I View Accou<br>Active I View Accou<br>Active I View Accou<br>Active I View Accou<br>Active I View Accou<br>Active I View Accou<br>Active I View Accou<br>Active I View Accou<br>Active I View Accou<br>Active I View Accou                                                                                                    |

View Account

View Account

View Accourt

View Account View Account View Accourt

View Account

View Account

View Account

Active 1

Active I

Active I Active I Active I

Active I

Active I

Active I

12. Continue until all cards have been reviewed.

......

----

.....

\*\*\*\*\*\*\*

------

.....